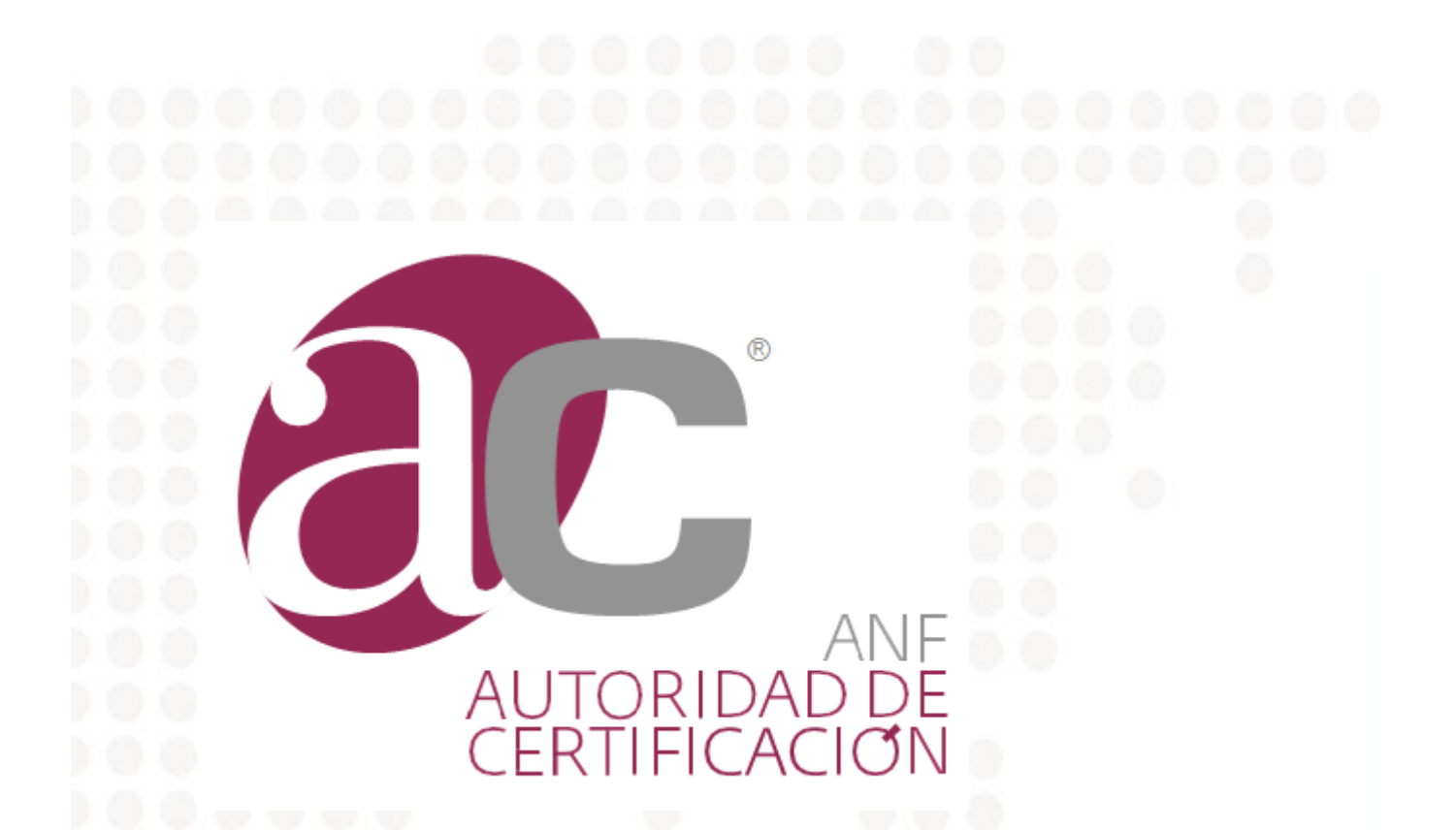

## Manual ANF AC – Solución "Estado de Validez de firma: Desconocida" en Adobe Reader

Año del documento: 2020

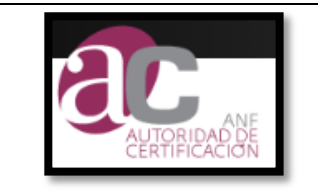

1.0

#### Nivel de Seguridad

Documento Confidencial

### **Aviso Importante**

Este documento es propiedad de ANF AC Está prohibida su reproducción y difusión sin autorización expresa de ANF AC

Copyright © ANF AC 2020

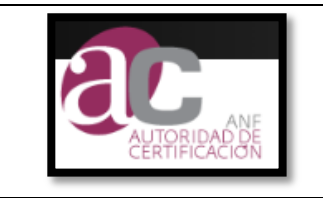

### Contenido

| 1. Mensaje Adobe Reader                                        | .5 |
|----------------------------------------------------------------|----|
| 2. Pasos para solucionar mensaje de estado de validez de firma |    |
| 'Desconocido"                                                  | .5 |

# Introducción

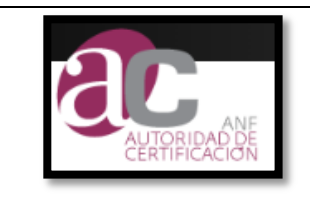

**ANF AC** Solución "Validez de Firma Desconocida" **Adobe Reader** 

Versión: Año Emisión: **Clasificación:** CONFIDENCIAL

1.0

2020

### 1. Mensaje Adobe Reader

El aplicativo Adobe Reader presenta el estado de la validez de la firma como: DESCONOCIDA

| Estado de <del>v</del> alidación de la firma |                                                                                                    |  |  |  |  |
|----------------------------------------------|----------------------------------------------------------------------------------------------------|--|--|--|--|
| <u>&amp;</u> _                               | La validez de la firma es DESCONOCIDA.<br>- No ha habido modificaciones en: documento desde que se firmó.<br>- La identidad del firmante es desconocida porque no se incluyó en su lista de<br>certificados de confianza y ninguno de sus certificados principales son<br>certificados de confianza |  |  |  |  |
|                                              | Propiedades de la firma Cerrar                                                                                                    |  |  |  |  |

### 2. Pasos para solucionar mensaje de estado de validez de firma "Desconocido"

Para solucionar este mensaje se debe realizar los siguientes pasos:

1- Dar clic en el botón "Propiedades de la firma".

| Estado de validación de la firma |                                                                                                    |  |  |  |  |  |
|----------------------------------|----------------------------------------------------------------------------------------------------|--|--|--|--|--|
| <u>ke</u>                        | La firma es VÁLIDA, firmada por ALBERTO PAUL SANCHEZ CHAVEZ<br><alberto@toc.com.ec>.<br/>- No ha habido modificaciones en: documento desde que se firmó.<br/>- La identidad del firmante es válida.</alberto@toc.com.ec> |  |  |  |  |  |
|                                  | Propiedades de la firma Cerrar                                                                                                    |  |  |  |  |  |

|                               |                                                    | Versión:       | 1.0          |
|-------------------------------|----------------------------------------------------|----------------|--------------|
|                               | AINF AU<br>Solución «Volidor de Firme Descenceide" | Año Emisión:   | 2020         |
| AUTORIDAD DE<br>CERTIFICACION | Adobe Reader                                       | Clasificación: | CONFIDENCIAL |

2- Dar clic en el botón "Mostrar Certificado de Firmante"

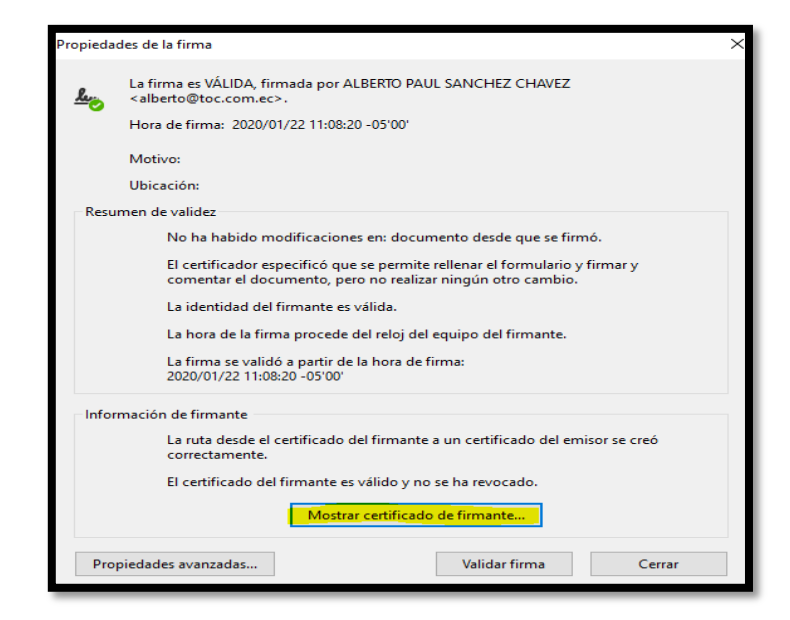

3- Dirigirse a la pestaña "CONFIANZA" y dar clic en "Agregar a certificados de confianza"

| abal Poot CA            |                                                                                                    |
|-------------------------|----------------------------------------------------------------------------------------------------|
| F Ecuador CA1           | Resumen Detailes Revocación Connaiza Normativas Aviso legal                                                      |
| ALBERTO PAUL SANCHEZ CH |                                                                                                    |
|                         | Configuración de confianza                                                                                       |
|                         | Este certificado es de confianza para:                                                                           |
|                         | Firmar documentos o datos                                                                                        |
|                         | Certificar documentos                                                                                            |
|                         |                                                                                                    |
|                         | Ejecutar contenido dinamico incrustado en un documento certificado                                               |
|                         | <ul> <li>Ejecutar JavaScripts privilegiados incrustados en un documento<br/>certificado</li> </ul>               |
|                         | <ul> <li>Realizar operaciones privilegiadas del sistema (red, impresión,<br/>acceso a archivos, etc.)</li> </ul> |
|                         | Agregar a certificados de confianza                                                                              |

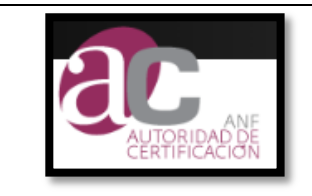

#### ANF AC Solución "Validez de Firma Desconocida" Adobe Reader

4- Dar Clic en todos los check de color amarillo y luego en botón Aceptar

| Importar configuración de contactos                                                                                                    | ×    |  |
|----------------------------------------------------------------------------------------------------|------|--|
| Detaller del certificado                                                                                                    | c    |  |
| Acusto: ALREPTO DALLI SANCHEZ CHAVEZ callecte@tec.com.ec>                                                                                                    |      |  |
| Series ANE Faundae CA1                                                                                                    |      |  |
| Emisor: ANF Ecuador CAT                                                                                                    |      |  |
| Uso: Firma digital, sin rechazar                                                                                                    |      |  |
| Caducidad: 3/12/2021 4:02:34                                                                                                    | _    |  |
| Confianza                                                                                                    |      |  |
|                                                                                                    |      |  |
| El certificado utilizado para firmar un documento debe estar designado como anclaje<br>de confianza o tener como origen de cadena un anclaje de confianza para que la<br>validación de la firma se realice correctamente. La comprobación de revocación no<br>se realiza en un anclaje de confianza ni en uno superior a él. |      |  |
| Utilizar este certificado como raíz de confianza                                                                                                    |      |  |
| Si la validación de firma se realiza correctamente, confíe en este certificado:                                                                                                    |      |  |
| Documentos o datos firmados                                                                                                    |      |  |
| Documentos certificados                                                                                                    |      |  |
| <mark>⊡ C</mark> ontenido dinámico                                                                                                    |      |  |
| JavaScript privilegiado incrustado                                                                                                    |      |  |
| Operaciones privilegiadas del sistema (red, impresión, acceso a archivos, etc.)                                                                                                    |      |  |
|                                                                                                    |      |  |
|                                                                                                    |      |  |
|                                                                                                    |      |  |
| Avuda Aceptar Cancelar                                                                                                    |      |  |
|                                                                                                    | ntar |  |

5- Comprobar nuevamente el estado de validez de firma, en el caso de continuar con el problema comunicarse a soporte.ec@anf.ac

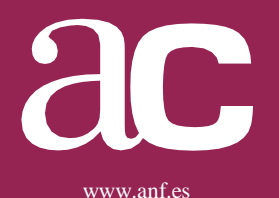

Sedes en Ecuador

**Dirección General** 

Soporte Ecuador ANF AC - Autoridad de Certificación

Cel: +593 99 962 7070 Tel: +593 02 3826877 ext. 123 Email: soporte.ec@anf.ac Web: www.anf.es

Av. 12 de Octubre N24-739 y Av. Colon – Ed. Torre Boreal Piso: 6. Of. 603 - 608 - 609

Otras sedes en el mundo

www.anf.es